# Permits Online (PONL)

# Amended Application for Alcohol Fuel Plant (Small, Medium, or Large)

# Approved under OMB No. 1513-0051

Information on PONL is available on the TTB website at: https://www.ttb.gov/ponl/customer-support.

PONL Login Screen is at: https://www.ttbonline.gov/permitsonline/Default.aspx.

# **PONL Login Screen:**

| User Name or E-mail:       Password:       Log In         Remember me on this computer       Ive forgotten my password       New Users: Register for an Account         Permits Online is TTB's free, secure electronic system where you can apply for the permits, registrations, or notices you need to start your business or amend your existing approvals.         New to Permits Online?       • Get started by viewing our tutorial         • See all online help         Announcements         • Exciting new Permits Online features are now available! Check out the video and links above to learn more.         • Please note that your account will be locked after ten failed login attempts. If you do not know your password, please use the lyze forgotten my password link above to automatically reset your password before you attempt a tenth time. Once your account is locked you will need to call TTB to have it unlocked.         Warning: This system is the property of the United States Department of Treasury. Unauthorized use of this system is strictly prohibited and spinformation stored within the system. By accessing and using this system you are agreeing to abide by the terms of use, and are consenting to such monitoring, recording, and information retrieval for law enforcement and other purposes.                                                                                                    | Home                                                                                                    | My Submissions                                                                                                    | Resume Draft                                                                                                    | Help                                                                                                    |
|----------------------------------------------------------------------------------------------------|----------------------------------------------------------------------------------------------------|----------------------------------------------------------------------------------------------------|----------------------------------------------------------------------------------------------------|----------------------------------------------------------------------------------------------------|
| User Name or E-mail:       Password:       Log in         Remember me on this computer       Ive forgotten my password       New Users: Register for an Account         Permits Online is TTB's free, secure electronic system where you can apply for the permits, registrations, or notices you need to start your business or amend your existing approvals.         New to Permits Online?       • Get started by viewing our tutorial         • See all online help         Announcements         • Exciting new Permits Online features are now available! Check out the video and links above to learn more.         • Please note that your account will be locked after ten failed login attempts. If you do not know your password, please use the [ve forgotten my password link above to automatically reset your password before you attempt a tenth time. Once your account is locked you will need to call TTB to have it unlocked.         Warning: This system is the property of the United States Department of Treasury. Unauthorized use of this system is strictly prohibiled and subject to criminal and civil penalties. The Department may monitor, record, and audit any activity on the system and search and retires any information store within the system. By accessing and using this system you are agreed to able by the terms of use, and are consenting to such the propress.                                                                                                    |                                                                                                    |                                                                                                    |                                                                                                    |                                                                                                    |
| Remember me on this compute       Yee forgotten my password       New Users: Register for an Account         Permits Online is TTB's free, secure electronic system where you can apply for the permits, registrations, or notices you need to start your business or amend your existing approvals. <b>New to Permits Online?</b> 6 det started by viewing our tutorial         9 det started by viewing our tutorial       9 det started by viewing our tutorial         9 det started by viewing our tutorial       9 det started by viewing our tutorial         9 det started by viewing our tutorial       9 det started by viewing our tutorial         9 det started by viewing our tutorial       9 det started by viewing our tutorial         9 det started by viewing our tutorial       9 det started by viewing our tutorial         9 det started by viewing our tutorial       9 det started by viewing our tutorial         9 det started by viewing our tutorial       9 det started by viewing our tutorial         9 det started by viewing our tutorial       9 det started by viewing our password link above to automatically reset your password before you attempt a tenth time.         0 register for gratem my password link above to automatically reset your password before you attempt a tenth time.       0 register forgotten my password link above to automatically reset your password before you attempt a tenth time.         0 register for system is the property of the United States Department of Tessury. Unauthorized use of this system is strictly prohibited and subject to criminal and ciki pen | User Name or E-mail:                                                                                                    |                                                                                                    | Password:                                                                                                    | Log                                                                                                    |
| Permits Online is TTB's free, secure electronic system where you can apply for the permits, registrations, or notices you need to start your business or amend your existing approvals.  New to Permits Online?                                                                                                    | Remember me on this computer                                                                                                    | r I've forgotten my passwo                                                                                                    | rd New Users: Register for an                                                                                                    | Account                                                                                                    |
| <ul> <li>New to Permits Online?</li> <li>Get started by viewing our tutorial</li> <li>See all online help</li> </ul> Announcements <ul> <li>Exciting new Permits Online features are now available! Check out the video and links above to learn more.</li> <li>Please note that your account will be locked after ten failed login attempts. If you do not know your password, please use the <u>lve forgotten my password</u> link above to automatically reset your password before you attempt a tenth time. Once your account is locked you will need to call TTB to have it unlocked.</li> </ul> Warning: This system is the property of the United States Department of Treasury. Unauthorized use of this system and search and retrieve any information stored within the system. By accessing and using this system you are agreeing to abide by the terms of use, and are consenting to such monitoring, recording, and information retrieval for law enforcement and other purposes.                                                                                                    | Permits Online is TTB's free, secunded to start your business or an                                                                                                    | ure electronic system wher<br>nend your existing approve                                                                               | e you can <b>apply for the permits</b> ,<br>als.                                                                                               | registrations, or notices you                                                                                       |
| Announcements         • Exciting new Permits Online features are now available! Check out the video and links above to learn more.         • Please note that your account will be locked after ten failed login attempts. If you do not know your password, please use the <u>Lve forgotten my password</u> link above to automatically reset your password before you attempt a tenth time. Once your account is locked you will need to call TTB to have it unlocked.         Warning: This system is the property of the United States Department of Treasury. Unauthorized use of this system is strictly prohibited and subject to criminal and civil penalties. The Department may monitor, record, and audit any activity on the system and search and retrieve any information stored within the system. By accessing and using this system you are agreeing to abide by the <u>terms of use</u> , and are consenting to such monitoring, recording, and information retrieval for law enforcement and other purposes.                                                                                                    | New to Permits Online?<br>• Get started by <u>viewing our</u><br>• See all <u>online help</u>                                                                          | r tutorial                                                                                                    |                                                                                                    |                                                                                                    |
| Warning: This system is the property of the United States Department of Treasury. Unauthorized use of this system is strictly prohibited and<br>subject to criminal and civil penalties. The Department may monitor, record, and audit any activity on the system and search and retrieve any<br>information stored within the system. By accessing and using this system you are agreeing to abide by the <u>terms of use</u> , and are consenting to<br>such monitoring, recording, and information retrieval for law enforcement and other purposes.                                                                                                    | Announcements  • Exciting new Permits Onlii • Please note that your accouse the <u>l've forgotten my</u> Once your account is loce                                     | ne features are now available<br>ount will be locked after ten<br><u>bassword</u> link above to autor<br>ked you will need to call TTB | el Check out the video and links ab<br>failed login attempts. If you do not<br>matically reset your password befo<br>to have it unlocked.      | ove to learn more.<br>know your password, please<br>re you attempt a tenth time.                                    |
|                                                                                                    | Warning: This system is the property of<br>subject to criminal and civil penalties.<br>information stored within the system.<br>such monitoring, recording, and inform | f the United States Department<br>The Department may monitor,<br>By accessing and using this sys<br>nation retrieval for law enforcer  | of Treasury. Unauthorized use of this record, and audit any activity on the sy tem you are agreeing to abide by the tement and other purposes. | system is strictly prohibited and<br>stem and search and retrieve any<br><u>erms of use</u> , and are consenting to |
|                                                                                                    |                                                                                                    |                                                                                                    |                                                                                                    |                                                                                                    |
|                                                                                                    |                                                                                                    |                                                                                                    |                                                                                                    |                                                                                                    |

The PONL Terms of Use, Privacy Act, Privacy Impact Assessment, and the Paperwork Reduction Act Notice statements for PONL are shown at the end of this document, beginning on page 18.

# **PONL Welcome Screen:**

On the screen shown below, an existing Alcohol Fuel Producer Permit holder will select "Amend approved permits, registrations or notices."

| Announcements Logged in as: Michael Hoover Accessibility Support My Record C                                                                                                    | Collections (0) Account Management Log c                 |
|----------------------------------------------------------------------------------------------------|----------------------------------------------------------|
| Home My Submissions Resume Dra                                                                                                    | ft Help                                                  |
| Welcome Michael Hoover<br>You are now logged in.                                                                                                    |                                                          |
| What do you want to do today?<br>Apply for new permits, registrations or notices<br>Build a package of the applications you'll need in order to get your approvals.<br>Here's what you'll need to gather before starting. |                                                          |
| Amend approved permits, registrations or notices ><br>Make changes that require TTB approval, including trade names, use of the<br>premises, power of attorney, transfers in bond, and more.                              | Helpful resources:                                       |
| Fill out a Personnel Questionnaire (PQ)                                                                                                    | • What's new                                             |
| Learn more about who needs to fill out PQs and how the PQ fits into the application process.                                                                                                    | Permits Online tutorial     Application processing times |
| Link additional records to my account ►<br>Before you can view or amend records filed on paper or by a colleague, submit<br>a request to have them added to your My Submissions page.                                     | See more online help ►                                   |
| Submit an Alcohol Dealer Registration - Alcohol  Submit an Alcohol Dealer Registration                                                                                                    |                                                          |
| Submit an SOT (Special Occupational Tax) - Tobacco >                                                                                                    |                                                          |

# **PONL My Records Screen**

On this screen, the user will select the permit they wish to amend by clicking on the appropriate "Create Amendment link. (In this case, the Create amendment link for Permit "AFP-DC-20004.")

| Home       | My Submissions | Resume Draft | Help                                         |
|------------|----------------|--------------|----------------------------------------------|
| My Decende |                | 2. Approved  | I commodity and entity records $\overline{}$ |

Here is a list of the permit, registration, and notice applications that you have permission to access and update.

If you are looking for records that were originally filed on paper or by a colleague and don't see them here, submit a request to have them linked to your account.

Showing 1-8 of 8 | Add to collection

| Date       | Tracking<br>Number      | Application<br>Type                                                         | EIN /<br>Business<br>Name   | Perm/Reg/Op      | Address                                  | Status            | Action         |
|------------|-------------------------|-----------------------------------------------------------------------------|-----------------------------|------------------|------------------------------------------|-------------------|----------------|
| 10/12/2020 | 2020-ENTITY-<br>00116-0 | Application<br>for Original<br>Entity                                       | 09-8765432 /<br>TTB Brewery |                  |                                          | Active            | Create Amendme |
| 10/12/2020 | 2020-<br>BRE-00054-O    | Application<br>for Brewery<br>or Brewpub                                    | 09-8765432 /<br>TTB Brewery | BR-DC-20021      | 1310 G ST<br>NW<br>Washinton<br>DC 20005 | Amendment Pending |                |
| 10/15/2019 | 2019-<br>AFP-00034-0    | Application<br>for Alcohol<br>Fuel Plant<br>(Small,<br>Medium, or<br>Large) | 34-2342342 /<br>PAY.GOVTEST | AFP-<br>DC-20004 | 30 g st<br>wasington<br>DC 95035         | Approved          | Create Amendme |

# Amendment Wizard - Step 1: Determine changes needed.

The user checks the appropriate boxes on this screen.

| Home                                                                                                    | My Submissions                                                                      | Resume Draft                                                              | Help                                              |
|----------------------------------------------------------------------------------------------------|-------------------------------------------------------------------------------------|---------------------------------------------------------------------------|---------------------------------------------------|
| Amendment Wizard                                                                                         |                                                                                     |                                                                           |                                                   |
| 1 Determine<br>changes needed                                                                            | 2 Review                                                                            | 3 Application<br>package                                                  | 4 Submission<br>confirmation                      |
| Step 1: Determine chang                                                                                  | jes needed >>                                                                       |                                                                           |                                                   |
| This wizard will help you identify<br>information you currently have<br>people who are involved in its o | y, fill out, and submit a package<br>on file with TTB about this oper<br>perations. | of the applications you'll need in<br>ation (e.g. winery, brewery, etc.), | order to update the this business entity, and the |
| You must complete your of<br>changes may not be saved                                                    | changes and submit in on<br>I.                                                      | e session. If you 'Save and                                               | Resume Later' your                                |
|                                                                                                    |                                                                                     |                                                                           | * indicates a required field                      |
| Please Answer the Que                                                                                    | estions Below                                                                       |                                                                           |                                                   |
| LET'S BEGIN                                                                                              |                                                                                     |                                                                           |                                                   |
| * You have indicated that you wan                                                                        | to: Make a change                                                                   | to my business information and per                                        | mit specific information 🔹                        |
|                                                                                                    |                                                                                     |                                                                           |                                                   |
| Changes Specific to th                                                                                   | e Operation                                                                         |                                                                           |                                                   |
| AMENDED COMMODITY INFOR<br>Tell us about any changes you a                                               | MATION<br>re making at this location to this                                        | s particular commodity operatior                                          | 1.                                                |
| * Do you want to terminate the op<br>location but keep other TTB-regul<br>operations open?:              | eration at this OYes ONo<br>ated                                                    |                                                                           |                                                   |

 Do you need to change the mailing address for Yes No this location?:
 Do you need to make any other changes to the Yes No information TTB has on file about this commodity operation (e.g. changes to the location, operation, bonds, operating / doing business as name, buildings or equipment, production procedures, etc.)?:

### **Business Entity**

#### AMENDED ENTITY INFORMATION

Tell us about any changes you need to make to the business entity information you have on file with TTB.

IMPORTANT: Any changes you make to this business information as part of your application package will be applied (upon approval) to all other permits, registrations, and notices you have on file with TTB for this EIN - there is no need to file separate amendments.

| * Do you want to terminate all TTB related<br>operations under this EIN?:                                                                                                    | ○ Yes ○ No |
|----------------------------------------------------------------------------------------------------|------------|
| * Do you need to add or remove trade names (this does not include your operating / doing business as names)?:                                                                                                    | 🔿 Yes 🔿 No |
| * Do you need to add a new owner, officer, or ⑦ other person associated with this business?:                                                                                                    | Yes No     |
| Do you need to make any other changes to the<br>information TTB has on file about this business<br>entity (e.g. remove owners/officers, update<br>information about current owners/officers, add<br>or remove power of attorney, add or remove<br>signing authority, and/or change the name of the<br>businessi?: | 🔵 Yes 🔵 No |

### Make Sure Your Answers are Correct

### CONFIRM

Thanks for telling us about the changes you're making! We're almost ready to build your custom application package. Before we do so, please review your answers to the questions above and be sure they are correct.

\*I have reviewed my answer choices and confirm that they accurately reflect my business changes:

Continue »

### Amendment Wizard - Step 2: Review.

On this screen, the user reviews the answers provided on the previous screen.

### Step 2: Review

# Continue »

This is a summary of the information you provided to us.

# **Editing Your Answers**

Please review your answers below.

If you are submitting alcohol or tobacco permits/registrations/notices, please note that you will not be able to edit the answers you gave on the first page of the application wizard because this information was used to build your application package. If you made a mistake in the wizard, you will need to start over.

If you are submitting an SOT you will be able to make edits to your answers by using the numbered tabs at the top of the page.

Amendment Wizard

### **Please Answer the Questions Below**

#### LET'S BEGIN

You have indicated that you want to:

Make a change to my business information and permit specific information

### **Changes Specific to the Operation**

### AMENDED COMMODITY INFORMATION

Do you want to terminate the operation at this No location but keep other TTB-regulated operations open?:

Do you need to change the mailing address for No this location?:

Do you need to make any other changes to the Yes information TTB has on file about this commodity operation (e.g. changes to the location, operation, bonds, operating / doing business as name, buildings or equipment, production procedures, etc.)?:

### **Business Entity**

#### AMENDED ENTITY INFORMATION

Do you want to terminate all TTB related No operations under this EIN?:

Do you need to add or remove trade names (this No does not include your operating / doing business as names)?:

Do you need to add a new owner, officer, or other  $N_{O}$  person associated with this business?:

Do you need to make any other changes to the information TTB has on file about this business entity (e.g. remove owners/officers, update information about current owners/officers, add or remove power of attorney, add or remove signing authority, and/or change the name of the business)?:

### Make Sure Your Answers are Correct

#### CONFIRM

I have reviewed my answer choices and confirm  $\ Yes$  that they accurately reflect my business changes:

### Continue »

Save and resume later

Save and resume later

# Amendment Wizard - Step 3: Application package.

On this screen, the user will see and then select the Application Package to be completed, in this case the "Amended Application for Alcohol Fuel Plant (Small, Medium, or Large). The user clicks "Start" to begin the application.

| Home             | м        | y Submissions | Resume Dr        | aft      | Help         |
|------------------|----------|---------------|------------------|----------|--------------|
| Amendment Wizard | 2 Review | 3 Application | n 4 Payı<br>appi | nent (if | 5 Submission |

# Step 3: Application package

Based on the information you have provided, your application package consists of the application(s) shown below. Select "Start" to begin each application.

Once all applications are in "Ready to submit (edit)" status, you may select the "Submit application package" button. After submitting the application package, you will no longer be able to change any of the information.

Please complete the following applications:

Amended Application for Alcohol Fuel Plant (Small, Medium, or Large)

Start

Submit Application Package »

Save and resume later

# Amended Application for Alcohol Fuel Plant (Small, Medium, or Large) - Step 1: Select amendment.

On this screen, the user selects the reason for the amendment application.

| Home                                        |                         | My Submissi           | ubmissions Resume Draft |                             | Help                       |   |   |
|---------------------------------------------|-------------------------|-----------------------|-------------------------|-----------------------------|----------------------------|---|---|
| Amended Applicati                           | on for Alco             | hol Fuel Plant (Sma   | all, Medium, or         | Large)                      |                            |   |   |
| 1 Select<br>amendment                       | 2 Operation             | ation 3 Ac            | Iditional info.         | 4 Upload required documents | 5 Declare 8<br>acknowledge | 6 | 7 |
| Step 1:Select a                             | mendmei                 | nt>>                  |                         |                             |                            |   |   |
| This page shows the<br>submitting this amer | basic inforn<br>Idment. | nation for the import | er permit you ar        | re amending. Please identi  | fy the reason(s) you are   |   |   |

If you are changing your premises location, please update it at the bottom of this page.

\* indicates a required field

# **Application Contact**

Please review the contact information we have on file for you. This should be your information, as the person filling out this application package, even if you're doing it on behalf of someone else.

If it is incorrect update your information and then start a new application package.

### Michael D. Hoover

JohnDoe@ttb.gov 555-555-5555

1310 G Street, NW., Box 12 Washington, DC, 20005

# **Reason for the Amendment**

### REASON FOR THE AMENDMENT

Select at least one of the following to make changes to your approved permit.

| Are you changing the physical location of<br>your alcohol fuel plant?:                                     | <u>@</u> [] |
|----------------------------------------------------------------------------------------------------|-------------|
| Are you superseding, strengthening, or<br>adding a bond?:                                                  | @□          |
| Are you changing your Doing Business<br>As/Operating Name?:                                                | @□          |
| Are you changing the size of your plant?:                                                                  | 2⊻          |
| Are you making changes to your plant premises?:                                                            | 2□          |
| Are you adding, removing or modifying<br>existing equipment?:                                              | 2□          |
| Are you adding or removing any spirits<br>and/or denatured spirits by transfer in bond?:                   | 2□          |
| Are you changing your premises address due<br>to a notification from the United States Postal<br>Service?: | 2□          |
| Are you adding or removing any variances or<br>alternate method requests?:                                 | @□          |

# Amended Application for Alcohol Fuel Plant (Small, Medium, or Large) – Step 1: Select amendment (continued).

The Select Amendment screen continues as follows:

# **Entity Information**

| ENTITY INFORMATION<br>This is the name and EIN you have provided | d; it will be displayed on yo | ur official documents. |
|------------------------------------------------------------------|-------------------------------|------------------------|
| Business Name:                                                   | PAY.GOVTEST                   |                        |
| EIN:                                                             | 34-2342342                    |                        |
|                                                                  |                               |                        |

# **Permit Information**

# **Premises Address**

This section pertains to the physical location where your approved operations will take place.

| Street #<br>30            | Fraction (?) Dire  | ection (?)*<br>Select g | Street Name (?)<br>g st |        | Street Type | Street ?<br>Suffix<br>Select- |
|---------------------------|--------------------|-------------------------|-------------------------|--------|-------------|-------------------------------|
| Unit Type (?)<br>Select 🔻 | Unit (?)<br>Number |                         |                         |        |             |                               |
| Rural Address Lin         | e 1 🕐              |                         |                         |        |             |                               |
| Do not re-enter you       | r Street Address   |                         |                         |        |             |                               |
| Rural Address Lin         | e 2 ⑦              |                         |                         |        |             |                               |
| bo not referiter you      | i otreet Address   |                         |                         |        |             |                               |
| * City                    |                    | * State                 | * ZIP Code              | County |             |                               |
| wasington                 |                    | DC                      | 95035                   |        |             |                               |
|                           |                    |                         |                         |        |             |                               |
| Continue »                | « Back to Applicat | ion Package             |                         |        |             | Save and resume later         |
|                           |                    |                         |                         |        |             |                               |

# Amended Application for Alcohol Fuel Plant (Small, Medium, or Large) - Step 2: Operation description.

The user adds or alters information as appropriate.

| Home                                                                                    |                                                                                   | My Submissions                                                          | Resume Draft                                             | Help                                            | Help               |  |  |
|-----------------------------------------------------------------------------------------|-----------------------------------------------------------------------------------|-------------------------------------------------------------------------|----------------------------------------------------------|-------------------------------------------------|--------------------|--|--|
| Amended Application                                                                     | on for Alcohol Fue                                                                | l Plant (Small, Medium, or                                              | Large)                                                   |                                                 |                    |  |  |
| 1 Select<br>amendment                                                                   | 2 Operation<br>description                                                        | 3 Additional info.                                                      | 4 Upload required documents                              | 5 Declare 8<br>acknowledge                      | 6                  |  |  |
| tep 2:Operatio                                                                          | on description >                                                                  | ·>                                                                      |                                                          |                                                 |                    |  |  |
| Below you will find the new information y                                               | he information curre<br>you will need to fill o                                   | ently on file with TTB. Revie<br>out if TTB's requirements hav          | w all information and any<br>ve changed since the last t | changes, if applicable.<br>ime you updated this | There n<br>permit. |  |  |
| ome sections may n                                                                      | ot reflect all of the i                                                           | nformation you previously f                                             | iled with TTB if you origin                              | ally filed on paper.                            |                    |  |  |
| ou must complete y                                                                      | your changes and su                                                               | ibmit in one session. If you '                                          | Save and Resume Later' yo                                | our changes may not b                           | e saved            |  |  |
| Vhen updating a tab<br>Edit Selected' or 'Del                                           | le you may remove<br>ete Selected' action                                         | or edit existing entries by se<br>as appropriate.                       | lecting the checkbox next                                | to the row(s) and sele                          | cting th           |  |  |
|                                                                                         |                                                                                   |                                                                         |                                                          | * indicates a                                   | a required         |  |  |
| step 2a                                                                                 |                                                                                   |                                                                         |                                                          |                                                 |                    |  |  |
| BA/OPERATING NA                                                                         | ME                                                                                |                                                                         |                                                          |                                                 |                    |  |  |
| oing Business As / Op                                                                   | perating Name:                                                                    | 0                                                                       |                                                          |                                                 |                    |  |  |
| FP OPERATION INF<br>f you do not own the<br>ignature giving Offic<br>premises. Download | ORMATION<br>e property where the<br>cers of the Alcohol a<br>the permission state | e activity will take place, you<br>Ind Tobacco Tax and Trade B<br>ement | I must upload a statement<br>Jureau and state and local  | with the property ow<br>officers permission to  | ner's<br>access    |  |  |
| ize of Plant:                                                                           |                                                                                   |                                                                         |                                                          |                                                 |                    |  |  |
| Medium (more than 1                                                                     | 10,000 but less than                                                              | 500,000 Proof Gallons                                                   |                                                          |                                                 |                    |  |  |
| )o you own the prop<br>● Yes ○ No                                                       | perty where the ope                                                               | eration will take place?: *                                             |                                                          |                                                 |                    |  |  |
| Describe the security                                                                   | measures, such as                                                                 | locks, fences, alarms, and o                                            | other measures taken to p                                | revent unauthorized a                           | ccess              |  |  |
| KLKL                                                                                    | equipment: *                                                                      |                                                                         |                                                          |                                                 |                    |  |  |
|                                                                                         |                                                                                   |                                                                         |                                                          |                                                 |                    |  |  |
|                                                                                         |                                                                                   |                                                                         | i                                                        |                                                 |                    |  |  |
| MKL                                                                                     | remises: * (?)                                                                    |                                                                         |                                                          |                                                 |                    |  |  |
|                                                                                         |                                                                                   |                                                                         |                                                          |                                                 |                    |  |  |
|                                                                                         |                                                                                   |                                                                         |                                                          |                                                 |                    |  |  |
| What is the maximum                                                                     | n quantity of distille                                                            | d spirits to be produced and                                            | d received in a calendar y                               | ear?: *                                         |                    |  |  |
|                                                                                         |                                                                                   |                                                                         |                                                          |                                                 |                    |  |  |
| SASIC MATERIALS                                                                         | ials that will be used                                                            | d in the production of spirits                                          |                                                          |                                                 |                    |  |  |
| Crop Residue: 🕐                                                                         |                                                                                   |                                                                         |                                                          |                                                 |                    |  |  |
| ☑<br>Forage Crops: ②                                                                    |                                                                                   |                                                                         |                                                          |                                                 |                    |  |  |
| <br>Fruits or Fruit Produc                                                              | ts: ①                                                                             |                                                                         |                                                          |                                                 |                    |  |  |
| Grain or Starch Prod                                                                    | ucts: ①                                                                           |                                                                         |                                                          |                                                 |                    |  |  |
|                                                                                         |                                                                                   |                                                                         |                                                          |                                                 |                    |  |  |
| nugar Based Crops o                                                                     | r Products: (!)                                                                   |                                                                         |                                                          |                                                 |                    |  |  |
|                                                                                         |                                                                                   |                                                                         |                                                          |                                                 |                    |  |  |
| Continue »                                                                              | Back to Application P                                                             | ackage                                                                  |                                                          | Course and another                              | umo late           |  |  |
| continue »                                                                              |                                                                                   |                                                                         |                                                          | Save and rest                                   | ime late           |  |  |

# Amended Application for Alcohol Fuel Plant (Small, Medium, or Large), Step 3 - Additional info.:

If applicable, the applicant next completes the "Still Information" section of the Additional Information screen:

| Home                              |                                                                           | My Submissions                  |                                           | Resume Draft |                                    | Help      |                            |         |     |  |  |
|-----------------------------------|---------------------------------------------------------------------------|---------------------------------|-------------------------------------------|--------------|------------------------------------|-----------|----------------------------|---------|-----|--|--|
| Application fo                    | Application for Alcohol Fuel Plant (Small, Medium, or Large)              |                                 |                                           |              |                                    |           |                            |         |     |  |  |
| 1 Mailing addr                    | ess <sup>2</sup> Oper<br>descr                                            | ation<br>iption                 | 3 Additional info                         | . 4          | Upload requi<br>documents          | red       | 5 Declare 8 6              |         |     |  |  |
| Step 3:Add                        | Step 3: Additional info. >>                                               |                                 |                                           |              |                                    |           |                            |         |     |  |  |
| Step 3a                           | * indicates a required field Step 3a                                      |                                 |                                           |              |                                    |           |                            |         |     |  |  |
| STILL INFORM                      | ATION                                                                     |                                 |                                           |              |                                    |           |                            |         |     |  |  |
| Select "Add a Ro<br>more than one | ow" to enter infor<br>still, add addition                                 | mation on the<br>al rows to ide | e type of still that v<br>ntify each one. | vill be used | for the pro                        | duction o | f fuel alcohol. If you     | will ha | ive |  |  |
| Showing 0-0 of                    | D                                                                         |                                 |                                           |              |                                    |           |                            |         |     |  |  |
| Sti<br>'Or                        | Still manufacturer (if you built the still, state Seria<br>'Owner') Still |                                 |                                           | umber of     | Kind of If Other,<br>Still Specify |           | Capacity - Proc<br>Gallons | of      |     |  |  |
| No records found.                 |                                                                           |                                 |                                           |              |                                    |           |                            |         |     |  |  |
| Add a Row                         | Edit Selecte                                                              | d Delete S                      | Selected                                  |              |                                    |           |                            |         |     |  |  |
|                                   |                                                                           |                                 |                                           |              |                                    |           |                            |         |     |  |  |

Clicking on "Add a Row" allows the user to enter information regarding their stills via this screen:

|                                                                               |                                                                               | >                                              |
|-------------------------------------------------------------------------------|-------------------------------------------------------------------------------|------------------------------------------------|
| STILL INFORMATION                                                             |                                                                               |                                                |
| Select "Add a Row" to enter informat<br>will have more than one still, add ad | tion on the type of still that will be<br>ditional rows to identify each one. | used for the production of fuel alcohol. If yo |
| Still manufacturer (if you built the                                          | Serial Number of Still: 🕜                                                     | * Kind of Still: 🕐                             |
| still, state 'Owner'):                                                        |                                                                               | Select 🔻                                       |
|                                                                               |                                                                               |                                                |
| If Other, Specify:                                                            | Capacity - Proof Gallons: 🕧                                                   |                                                |
|                                                                               |                                                                               |                                                |
| OK                                                                            |                                                                               |                                                |

After entering the required information, the user clicks "OK" and is returned to the Additional Information screen, as shown below:

# Amended Application for Alcohol Fuel Plant (Small, Medium, or Large), Step 3 - Additional info. (continued):

The collections of the information shown on the remainder of the Additional Information screen are approved under other OMB control numbers, as described below:

| AFP B<br>Alcoho<br>You wi<br>You ca<br>from a | AFP BOND Alcohol fuel plants are required to furnish a bond with sufficient coverage. Select "Add a Row" to provide your bond information. You will also be required to upload the corresponding (TTB Form 5110.56 Distilled Spirits Bond) in step 4. You can skip this section if you are a small alcohol fuel plant that will not produce/distill alcohol, but will only receive alcohol from another distilled spirits plant or alcohol fuel plant. Showing 0-0 of 0 |                                                                                            |                   |                            |                         |                                   |                                           |                                            | If the applicant must file a bond,<br>the user completes the AFP Bond<br>section and will also later upload<br>form TTB F 5110.56, Distilled |                                      |                            |                                                                                                    |
|-----------------------------------------------|----------------------------------------------------------------------------------------------------|--------------------------------------------------------------------------------------------|-------------------|----------------------------|-------------------------|-----------------------------------|-------------------------------------------|--------------------------------------------|----------------------------------------------------------------------------------------------------|--------------------------------------|----------------------------|----------------------------------------------------------------------------------------------------|
|                                               | Bond<br>kind                                                                                                    | Effective<br>date of<br>bond<br>(must be<br>on or<br>before<br>date of<br>TTB<br>approval) | Amount<br>of bond | Select<br>bond<br>category | Enter<br>surety<br>name | Enter<br>surety<br>bond<br>number | Enter<br>T-Note/bond<br>- CUSIP<br>number | Enter<br>T-Note/bond<br>- interest<br>rate | Enter<br>T-Note/bond<br>- maturity<br>date                                                                                                   | Enter<br>T-Note/bond<br>- issue date | Enter<br>execution<br>date | Spirits Bond. This collection is<br>approved under OMB No. 1513–<br>0125. See "Add a Row" screen<br>shot on next page. |
| No re<br>Add a                                | cords f                                                                                                    | ound.                                                                                      | it Selecte        | d Dek                      | ete Selec               | ted                               |                                           |                                            |                                                                                                    |                                      |                            |                                                                                                    |

Medium and Large alcohol fuel plants require a bond. Below is an example of the AFP Bond "Add a Row" screen:

# AFP BOND

Cancel

Alcohol fuel plants are required to furnish a bond with sufficient coverage. Select "Add a Row" to provide your bond information.

You will also be required to upload the corresponding (TTB Form 5110.56 Distilled Spirits Bond) in step 4.

You can skip this section if you are a small alcohol fuel plant that will not produce/distill alcohol, but will only receive alcohol from another distilled spirits plant or alcohol fuel plant.

| * Bond kind:              | Effective date of bond (must be       | e 🕧 Amount of bond: *     |
|---------------------------|---------------------------------------|---------------------------|
| Original 🔻                | on or before date of TTB approval): * | 100000                    |
|                           | 10/16/2020                            |                           |
| Select bond category: * 🕐 | Enter surety name: * (?)              | Enter surety bond number: |
| Surety 🔻                  | test                                  | 1                         |
| Enter execution date: * 🕐 |                                       |                           |
| 10/16/2020                |                                       |                           |
|                           |                                       |                           |

×

The additional information screen continues as shown:

| CONSENT                                                                                 | OF SURETY                                                                                                    |                                                                                                    |                                                                                                    |                                                                                                    |                                                                                          |                                                                           |                                                                                                    |
|-----------------------------------------------------------------------------------------|----------------------------------------------------------------------------------------------------|----------------------------------------------------------------------------------------------------|----------------------------------------------------------------------------------------------------|----------------------------------------------------------------------------------------------------|------------------------------------------------------------------------------------------|---------------------------------------------------------------------------|----------------------------------------------------------------------------------------------------|
| If you are r<br>reason you<br>NOTE: A T                                                 | equired to provide a<br>need to extend the<br>TB Form 5000.18, C                                                                                          | a bond and you will a<br>terms of your bond.<br>hange in Bond (Cons                                                         | lso use that bond to co<br>See a list of examples t<br>ent of Surety), must be                              | ver additional operation<br>hat will require a Chang<br>completed and uploade                                        | s, select "Add a Rov<br>e in Bond (Consent<br>d later in this appli                      | w <sup>®</sup> for each<br>t of Surety).<br>ication.                      | If a bond is required and that bond                                                                        |
| You can ski                                                                             | p this section if it d                                                                                                    | oesn't apply to you.                                                                                                    |                                                                                                    |                                                                                                    |                                                                                          |                                                                           | the user completes the Consent of                                                                          |
| Showing 0-                                                                              | 0 of 0                                                                                                    |                                                                                                    |                                                                                                    |                                                                                                    |                                                                                          |                                                                           | Surety section and will also later                                                                         |
|                                                                                         | Enter the name of th<br>corporate surety                                                                                                    | Select the type of<br>bond you are<br>changing                                                                              | Enter the total dollar<br>amount of the bond                                                                | Enter the effective date of this bond change                                                                         | Describe the proposi<br>change to your exist<br>bond                                     | sed<br>ting                                                               | upload form TTB F 5000.18. This                                                                            |
| No record                                                                               | s found.                                                                                                    |                                                                                                    |                                                                                                    |                                                                                                    |                                                                                          |                                                                           | collection is approved under OMB                                                                           |
| Add a Row                                                                               | Edit Selec                                                                                                    | ted Delete Select                                                                                                    | ed                                                                                                    |                                                                                                    |                                                                                          |                                                                           | No. 1513-0013.                                                                                             |
| TRANSFER                                                                                |                                                                                                    |                                                                                                    |                                                                                                    |                                                                                                    |                                                                                          |                                                                           |                                                                                                    |
| If you will r<br>producer y<br>for ensurin<br>Select "Add<br>Once appro<br>transferring | eceive bulk spirits a<br>ou must complete t<br>g that the liability o<br>a Row <sup>*</sup> to identify<br>oved, a transfer in b<br>g the spirits to you. | nd/or denatured spir<br>this section, even if yo<br>n all spirits and denat<br>each such supplier.<br>ond form will be atta | its in bond from anothe<br>ou are not required to o<br>ured spirits 'on hand' ar<br>ched to your applicatio | er domestic distilled spiri<br>Ibtain a bond. If you are<br>nd 'in transit' will not exc<br>n. You should supply a c | its plant or alcohol<br>bonded, you are re<br>seed your bond cov<br>copy to the supplier | l fuel<br>esponsible<br>verage.<br>r(s)                                   | If required, the user will complete<br>the Transfer in Bond section for<br>each supplier as described. The |
| Showing 0-                                                                              | 0 of 0                                                                                                    |                                                                                                    |                                                                                                    |                                                                                                    |                                                                                          |                                                                           | PONL system will generate the                                                                              |
| Serial<br>Number                                                                        | To be Transf<br>Transferred -<br>- Spirits Denat<br>Spirits                                                                                               | erred Permit/Registry<br>Number of<br>ured Shipper                                                                          | Premises<br>Address<br>of<br>Shipper                                                                        | pproval<br>ate of<br>sceiver's<br>ond coverage?                                                                      | unt of<br>d Authorized<br>tarations<br>erage Transferred                                 | Quantity of<br>Denatured<br>Spirits<br>Authorized<br>to be<br>Transferred | corresponding Transfer in Bond<br>form, TTB F 5100.16. This<br>collection is approved under OMB            |
| <                                                                                       | s round.                                                                                                    |                                                                                                    |                                                                                                    |                                                                                                    |                                                                                          | >                                                                         | 10. 1513-0036.                                                                                             |
| Add a Row                                                                               | Edit Selec                                                                                                    | ted Delete Select                                                                                                    | ed                                                                                                    |                                                                                                    |                                                                                          |                                                                           |                                                                                                    |
| REQUEST                                                                                 | FOR VARIANCE                                                                                                    |                                                                                                    |                                                                                                    |                                                                                                    |                                                                                          |                                                                           | If needed, the user completes the                                                                          |
| Select "Add<br>a notice on                                                              | a Row" for each re<br>company letterhea                                                                                                    | quest to use an alterr<br>ad in step 4 that lists t                                                                         | nate method or procedu<br>he variances requested                                                            | are from any regulations<br>and the reason(s).                                                                       | s. You will also need                                                                    | d to upload                                                               | Request for Variance section and                                                                           |
| You can ski                                                                             | p this section if it d                                                                                                    | oesn't apply to you.                                                                                                    |                                                                                                    |                                                                                                    |                                                                                          |                                                                           | later uploads a Letterhead                                                                                 |
| Showing 0-                                                                              | 0 of 0                                                                                                    |                                                                                                    |                                                                                                    |                                                                                                    |                                                                                          |                                                                           | Application for the variance. This                                                                         |
|                                                                                         | Select type of varian                                                                                                    | ce request Descr                                                                                                    | iption of request Stat                                                                                      | tus (for TTB use) Comr                                                                                               | nents (for TTB use onl                                                                   | ly)                                                                       | collection is approved under OMB                                                                           |
| No record                                                                               | s found.                                                                                                    |                                                                                                    |                                                                                                    |                                                                                                    |                                                                                          |                                                                           | No. 1513-0052, Alcohol Fuel Plant                                                                          |
| Add a Row                                                                               | 🖌 🔻 🛛 Edit Selec                                                                                                    | ted Delete Select                                                                                                    | ed                                                                                                    |                                                                                                    |                                                                                          |                                                                           | (AFP) Records, Reports, and                                                                                |
| Continu                                                                                 | e » « Back to Ap                                                                                                    | plication Package                                                                                                    |                                                                                                    |                                                                                                    | Save and resu                                                                            | ime later                                                                 | NOUCES (TTD REC 3110/10).                                                                                  |
|                                                                                         |                                                                                                    |                                                                                                    |                                                                                                    |                                                                                                    |                                                                                          |                                                                           | The user then clicks "Continue" to proceed to the next screen.                                             |
|                                                                                         |                                                                                                    |                                                                                                    |                                                                                                    |                                                                                                    |                                                                                          |                                                                           |                                                                                                    |

# Amended Application for Alcohol Fuel Plant (Small, Medium, or Large), Step 4 - Upload required documents:

This screen shows the additional, supporting documents required as part of this application, and allows for their uploading to the PONL application package.

|                                                                                                    | Home                                                         | My Submis | ssions | R | esume Draft | Help |  |  |  |  |
|----------------------------------------------------------------------------------------------------|--------------------------------------------------------------|-----------|--------|---|-------------|------|--|--|--|--|
| Арр                                                                                                    | Application for Alcohol Fuel Plant (Small, Medium, or Large) |           |        |   |             |      |  |  |  |  |
| 1 <sup>2</sup> <sup>Operation</sup> <sup>3</sup> Additional info. <sup>4</sup> <sup>Upload required</sup> <sup>5</sup> <sup>Declare ú</sup> <sup>6</sup> Review |                                                              |           |        |   |             |      |  |  |  |  |
| Ste                                                                                                    | Step 4: Upload required documents >>                         |           |        |   |             |      |  |  |  |  |

### Step 4a

\*indicates a required field

### **REQUIRED DOCUMENT CHECKLIST**

Based on the information you have given us, the following documents need to accompany your application. Please edit the Method of Submission to tell us how you'll provide these documents:

- Documents you plan to upload: Mark as "Uploaded." Learn more about the type of information that should be included in each document.
- Documents already on file with TTB: Mark as "On File and Previously Approved by TTB."

Important: Please make any changes to the Method of Submission on your FINAL PASS through this application, since previous edits will be overwritten upon revisiting this page.

If no documents are listed in the table below, you are not required to upload any supporting documents and can continue your application.

| Showin | showing 1-2 of 2                    |          |                         |                                                             |                  |  |  |  |  |  |
|--------|-------------------------------------|----------|-------------------------|-------------------------------------------------------------|------------------|--|--|--|--|--|
|        | Document Type                       | Comments | Method of<br>Submission | Permit, registry, notice, or application tracking<br>number |                  |  |  |  |  |  |
|        | Diagram                             |          | Uploaded                |                                                             | Actions <b>v</b> |  |  |  |  |  |
|        | Property Owner Permission<br>Letter |          | Uploaded                |                                                             | Actions <b>•</b> |  |  |  |  |  |
| Edit S | Edit Selected                       |          |                         |                                                             |                  |  |  |  |  |  |

### Step 4b: Upload Required Documents

Upload attachments here. Be sure to save all uploads before leaving this page using the 'Save Attachments' button.

View, download, or print attachments by selecting the document name.

### Attachment List

Files can be up to 16 MB in size. Larger documents should be separated and uploaded as multiple files if necessary. PDF file type is preferred.

| Name             |                | Document Type   | Size | Date | Action                |
|------------------|----------------|-----------------|------|------|-----------------------|
| No records found | d.             |                 |      |      |                       |
|                  |                |                 |      |      |                       |
| Add              |                |                 |      |      |                       |
| Continue »       | « Back to Appl | ication Package |      |      | Save and resume later |

Amended Application for Alcohol Fuel Plant (Small, Medium, or Large), Step 4 – Upload required documents (continued):

In Step 4b (see above), clicking on "Add" presents the upload function screen to the user:

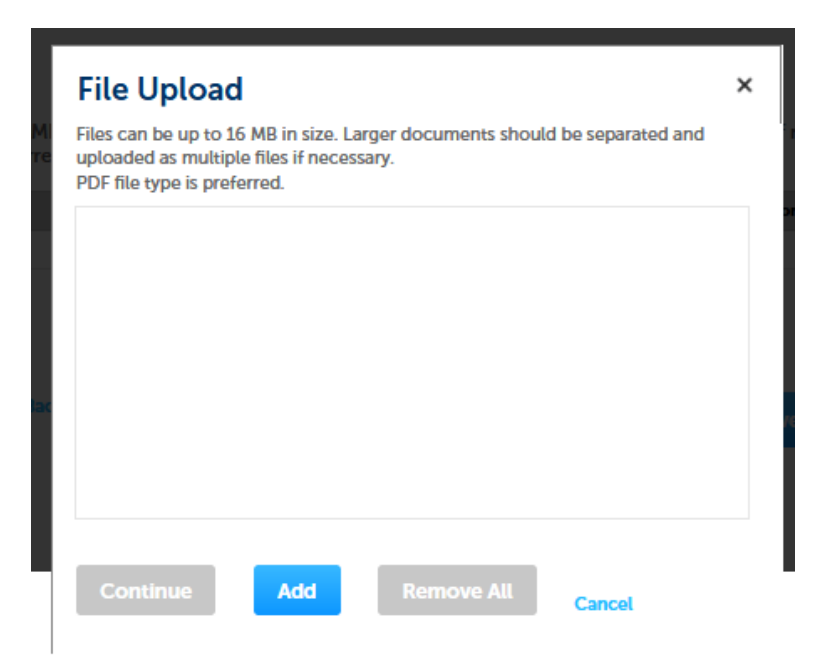

Upload is completed as follows:

| ← → 🔀 https://pilot.ttbonline.gov/perm | itsonline/Default.aspx                                                                                                    | → ♣ ♂ Search          | × ت –<br>9 \$ ★ \$ •                    |
|----------------------------------------|----------------------------------------------------------------------------------------------------|-----------------------|-----------------------------------------|
| 🐮 TTB Online- Permits Online 🗙 📑       |                                                                                                    |                       |                                         |
| File Edit View Favorites Tools Help    |                                                                                                    |                       |                                         |
|                                        | File:<br>Test AFP Diagram.docx<br>100%<br>Description: ①<br>Test AFP Diagram                                                     | ~                     | ^                                       |
|                                        | Type: Property Owner Permission Letter  File: Test AFP Landlord Letter.docx 100x Description: ⑦ Property Owner Permission Letter | Remove                |                                         |
|                                        |                                                                                                    |                       |                                         |
|                                        | Save Attachments Add Remove All                                                                                                  |                       |                                         |
|                                        | Continue » «Back to Application Package                                                                                          | Save and resume later | ~                                       |
| 🖶 🔎 🛱 🔯 📮                              | 🞐 🧉 🔕 🍪 📓                                                                                                    | e 🖞 🖷 🗸               | ( 🛟 ଏ») 😒 🎯 🦘 📴 🤒 9:47 AM<br>10/14/2020 |

After entering Type and Description information, the user clicks "Save Attachments" and then "Continue."

Amended Application for Alcohol Fuel Plant (Small, Medium, or Large), Step 5 - Declare and acknowledge:

|                                     | /Default.aspx                                                                                                    |                                                      | - 🔒                                                         | Search                                         | × ⊡ –<br>• ★ ★ <mark>•</mark> • ⊄         |
|-------------------------------------|----------------------------------------------------------------------------------------------------|------------------------------------------------------|-------------------------------------------------------------|------------------------------------------------|-------------------------------------------|
| File Edit View Favorites Tools Help |                                                                                                    |                                                      |                                                             |                                                |                                           |
|                                     | Home My                                                                                                    | y Submissions                                        | Resume Draft                                                | Help                                           | ^                                         |
|                                     | Application for Alcohol Fuel Plant (Smal                                                                                                    | l, Medium, or Large)                                 |                                                             |                                                |                                           |
|                                     | 1 2 3 Additional info. 4 Upload<br>docum                                                                                                    | d required 5 Declar<br>hents 5 Declar                | e θ<br>vledge 6 Review                                      | 7 Application<br>package                       |                                           |
|                                     | Step 5: Declare & acknowledge >                                                                                                    | >                                                    |                                                             | <ul> <li>indicates a required field</li> </ul> |                                           |
|                                     | Declaration                                                                                                    |                                                      |                                                             |                                                |                                           |
|                                     | DECLARE AND ACKNOWLEDGE<br>By checking the box below, you declare un<br>accompanying statements, and it is true, co                                                                                                    | der penalty of perjury th<br>prrect, and complete to | at you have examined this a<br>the best of your knowledge : | pplication, including<br>and belief.           |                                           |
|                                     | You may not commence or engage in the o<br>Director of the National Revenue Center.                                                                                                    | perations covered by th                              | is application until you have                               | e received approval from the                   |                                           |
|                                     | I declare under penalties of perjury under the<br>laws of the United States of America, that I hav<br>examined this application, including<br>accompanying statements, and to the best of r<br>knowledge and belief, it is true, correct, and<br>complete. <sup>2</sup> | ny                                                   |                                                             |                                                |                                           |
|                                     | Declaration Date: *                                                                                                    |                                                      |                                                             |                                                |                                           |
|                                     | Continue » « Back to Application Pack                                                                                                    | rage                                                 |                                                             | Save and resume later                          | ,                                         |
| <                                   |                                                                                                    |                                                      |                                                             |                                                | > · · · ·                                 |
| 📲 🔎 🛱 📴 🗮 🧶 関                       | i 🙆 🔕 📦 💷                                                                                                    |                                                      |                                                             | •                                              | 📋 🛒 💅 🎲 ላ୬) 😫 🎯 🥎 📴 9:50 AM<br>10/14/2020 |

The user then completes the Declare and Acknowledge statement:

Amended Application for Alcohol Fuel Plant (Small, Medium, or Large), Step 6 - Review:

The user is then presented with a review screen showing all submitted information:

| Home My Submi                                                                                                    |                                                                |                            | My Submissions     |  | Resume Draft |  |  | Help                     |  |  |
|----------------------------------------------------------------------------------------------------|----------------------------------------------------------------|----------------------------|--------------------|--|--------------|--|--|--------------------------|--|--|
| Application for Alcohol Fuel Plant (Small, Medium, or Large)                                                                                                    |                                                                |                            |                    |  |              |  |  |                          |  |  |
| 1 2 3 Additional info. 4 Upload required documents 5 Declare 6 Review 7 App                                                                                                    |                                                                |                            |                    |  |              |  |  | 7 Application<br>package |  |  |
| Ste                                                                                                    | Step 6: Review                                                 |                            |                    |  |              |  |  |                          |  |  |
| С                                                                                                    | Continue » « Back to Application Package Save and resume later |                            |                    |  |              |  |  |                          |  |  |
| This i                                                                                                    | is a sun                                                       | nmary of the information y | ou provided to us. |  |              |  |  |                          |  |  |
| Ec                                                                                                    | litir                                                          | ng Your Ans                | wers               |  |              |  |  |                          |  |  |
| Plea                                                                                                    | se rev                                                         | iew your answers belo      | w.                 |  |              |  |  |                          |  |  |
| If you are submitting alcohol or tobacco permits/registrations/notices, please note that you will not be able to edit the answers<br>you gave on the first page of the application wizard because this information was used to build your application package. If you<br>made a mistake in the wizard, you will need to start over. |                                                                |                            |                    |  |              |  |  |                          |  |  |
| If you are submitting an SOT you will be able to make edits to your answers by using the numbered tabs at the top of the page.                                                                                                    |                                                                |                            |                    |  |              |  |  |                          |  |  |
| Appli                                                                                                    | Application for Alcohol Fuel Plant (Small, Medium, or Large)   |                            |                    |  |              |  |  |                          |  |  |

# [Remainder of review screen not shown.]

User clicks "Continue" at the bottom of screen and is present with the Submit Application Package page, as shown below:

PONL 5.0 - Amended Application for Alcohol Fuel Plant (Small, Medium, or Large) (10-2020)

The use clicks on "Submit Application Package" to submit this amendment application to TTB via PONL.

| Home                          |          | My Submissions           | Resume Draft                 | Help                      |
|-------------------------------|----------|--------------------------|------------------------------|---------------------------|
| Amendment Wizard              |          |                          |                              |                           |
| 1 Determine<br>changes needed | 2 Review | 3 Application<br>package | 4 Payment (if<br>applicable) | 5 Submission confirmation |

# Step 3: Application package

Based on the information you have provided, your application package consists of the application(s) shown below. Select "Start" to begin each application.

Once all applications are in "Ready to submit (edit)" status, you may select the "Submit application package" button. After submitting the application package, you will no longer be able to change any of the information.

Please complete the following applications:

Amended Application for Alcohol Fuel Plant (Small, Medium, or Large) 34-2342342 / PAY.GOVTEST

Ready to submit (edit)

Submit Application Package »

Save and resume later

# **PONL Submission Confirmation Screen:**

After the user submits the application package, the PONL system will generate a Submission Confirmation screen, as follows:

| 2                                                                                   |                                                                                      |                                                                                                    |                                                                                           |                                                                  |
|-------------------------------------------------------------------------------------|--------------------------------------------------------------------------------------|----------------------------------------------------------------------------------------------------|-------------------------------------------------------------------------------------------|------------------------------------------------------------------|
| Ho                                                                                  | me                                                                                   | My Submissions                                                                                                    | Resume Draft                                                                              | Help                                                             |
| Submission Co                                                                       | nfirmation                                                                           |                                                                                                    |                                                                                           |                                                                  |
| Con<br>The<br>trace                                                                 | ngratulations! You<br>a tracking number<br>cking number. You<br>ch application as it | have successfully submitted to T<br>(s) for your submission(s) are displ<br>will receive an email confirmatio<br>goes through the TTB review pro | TB.<br>ayed below; you can view what you<br>n of your submission(s) with instruc<br>cess. | u submitted by selecting the<br>ctions for viewing the status of |
|                                                                                     |                                                                                      |                                                                                                    |                                                                                           |                                                                  |
|                                                                                     |                                                                                      |                                                                                                    |                                                                                           |                                                                  |
| 30 g st wasi                                                                        | ngton DC 9                                                                           | 5035                                                                                                    |                                                                                           |                                                                  |
| 30 g st wasi                                                                        | ngton DC 9                                                                           | 5035                                                                                                    |                                                                                           |                                                                  |
| 30 g st wasi<br>2020-<br>AFP-00010-A<br>Entity Appli                                | ngton DC 9                                                                           | 5035<br>onnel Questionnaires,                                                                                                    | Access Requests, and S                                                                    | Special Occupational                                             |
| 30 g st wasi<br>2020-<br>AFP-00010-A<br>Entity Appli<br>Taxes                       | ngton DC 9<br>cation, Pers                                                           | 5035<br>onnel Questionnaires,                                                                                                    | Access Requests, and S                                                                    | Special Occupational                                             |
| 30 g st wasi<br>2020-<br>AFP-00010-A<br>Entity Appli<br>Taxes<br>20CAP-<br>00000371 | ngton DC 9<br>cation, Pers                                                           | 5035<br>onnel Questionnaires,                                                                                                    | Access Requests, and S                                                                    | Special Occupational                                             |
| 30 g st wasi                                                                        | ngton DC 9                                                                           | 5035<br>onnel Questionnaires,                                                                                                    | Access Requests, and S                                                                    | Special Occupational                                             |
| 30 g st wasi<br>2020-<br>AFP-00010-A<br>Entity Appli<br>Taxes<br>20CAP-<br>00000371 | cation, Pers                                                                         | 5035<br>onnel Questionnaires,                                                                                                    | Access Requests, and S                                                                    | Special Occupational                                             |

# [END OF AMENDED APPLICATION FOR ALCOHOL FUEL PLANT (SMALL, MEDIUM, OR LARGE)]

The PONL Terms of Use, Privacy Act, Privacy Impact Assessment, and the Paperwork Reduction Act Notice statements for PONL are shown below:

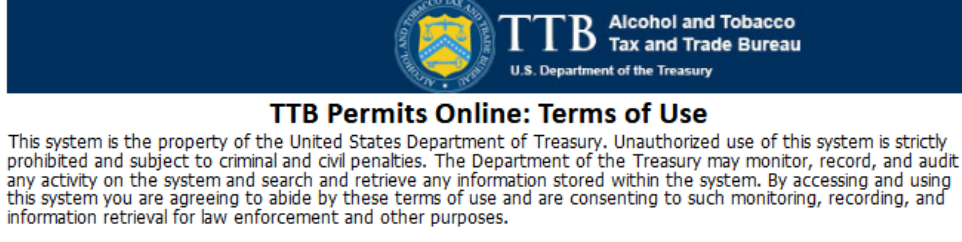

Each user must have an individual user name and password. Sharing your Permits Online user name or password is strictly prohibited and in violation of the Federal Information Security Management Act (FISMA) (Public Law 107-347) and can result in the cancellation of your Permits Online privileges.

The person who submits a request for a user registration is responsible for any Permits Online activity associated with his or her user name and password.

Multiple people can have access to applications, permits, registrations, and notices in Permits Online. If someone other than the person who submitted the application requires access, that person must register for his/her own Permits Online account, then submit a "Request Access" application. Note that a Signing Authority or Power of Attorney form **must already be on file** with TTB before submitting the access request application.

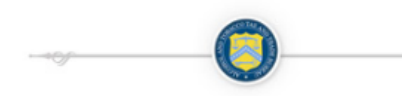

Terms of Use | Privacy Act | Privacy Impact Assessment | Paperwork Reduction Act Notice

# **PONL Privacy Act Notice:**

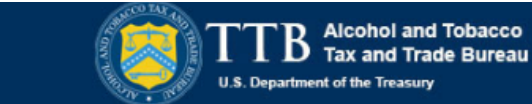

# TTB Privacy Act Notice:

We provide this information to comply with Sections 3 and 7(b) of the Privacy Act of 1974 (5 U.S.C.§ 552a(e)(3)):

### 1. What is TTB's authority to ask for this information?

We require this information under the authority of 26 U.S.C., Section 4222; 26 U.S.C. 5171(b), 5173, 5271(b), 5272, 5354, 5356, 5401, 5401(a), 5502(b), 5511(3), 5711 and 5712; 27 U.S.C. 204(c). You must disclose this information to engage in any of the businesses regulated pursuant to the above described statutes.

### 2. What is the purpose for this information collection?

You give this information to enable TTB to determine your eligibility, suitability, and/or qualifications to engage in a business regulated by TTB.

### 3. How does TTB routinely use this information?

We use this information to make determinations for the purposes described in paragraph 2. Also, we may disclose the information to other Federal, State, foreign, and local law enforcement, or regulatory agency personnel to verify information in your application where such disclosure is not prohibited by law.

We may disclose the information to the Justice Department if it appears that the furnishing of false information may constitute a violation of Federal law.

Finally, we may disclose the information to members of the public to verify information in your application where such disclosure is not prohibited by law.

### 4. What happens if I do not supply the information TTB requests?

If you do not supply complete information, we may be prevented from making an informed judgment as described above. If you fail to supply the necessary information it may cause us to delay, deny or disapprove your application.

### 5. How might TTB disclose my Employer Identification Number (EIN) or Social Security Number (SSN)?

Pursuant to the statutes above, we are authorized to solicit this information. We use these numbers to identify an individual or business. Your disclosure of these numbers is voluntary. If you do not supply these numbers, your application may be delayed.

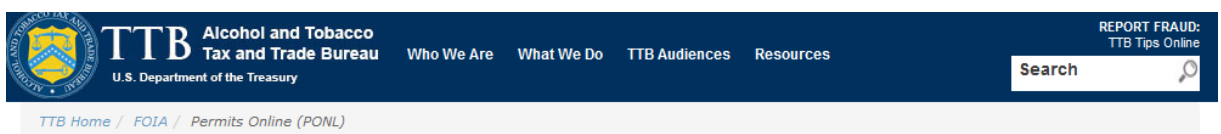

# **Permits Online (PONL)**

### Privacy Impact Assessment

#### Information Collected and Purpose

Permits Online (PONL) is a secure Commercial Off-The-Shelf (COTS) product providing a web-based system with the capability to submit, route, and/or process original and amended permit/registration applications. The permit process enables TTB to authorize applicants to operate alcohol and tobacco related businesses under the FAA Act and Internal Revenue Code. This functionality is provided for external use by Regulated Industry Member representatives and internally by TTB's National Revenue Center (NRC). The online application and electronic submission of TTB's original permit application saves both the applicant and TTB significant time and money and also protects the public in support of homeland security.

### Information Use and Sharing

PONL stores names, date of birth, social security numbers, photographic identification, driver's license information, mailing addresses, phone numbers, financial account information, legal documents, e-mail addresses, and foreign activity information for those individuals who have provided the aforementioned information on the PONL application. PONL provides applicants with a publicly facing website enabling them to view the information in the application and to check the status of the application while it is pending. Each application is specifically linked to the individual who submits it and only designated and approved TTB officials have direct access to personally identifiable information (PII) stored within PONL. With regard to the roles assigned within the application, all individuals receive access rights based on their status.

### Information Consent

For an individual's PII to be stored in PONL, the individual must have willingly and intentionally filled out and submitted an application. The application is subject to the Privacy Act and a Privacy Act SORN that addresses all required categories of information has been published in the Federal Register.

### Information Protection

TTB will take appropriate security measures to safeguard PII and other sensitive data stored on PONL. TTB will apply Department of the Treasury security standards, including but not limited to, routine scans and monitoring, back-up activities, and background security checks for all TTB employees and contractors. Accordingly, access to PONL PII will be limited to specific job function and access will be controlled based on least privilege.

The following access safeguards will also be implemented:

- · Passwords expire after a set period;
- Accounts are locked after a set period of inactivity;
- · Minimum length of passwords is eight characters;
- · Passwords are combination of letters, numbers, and symbols; and
- · Accounts are locked after a set number of incorrect attempts.

Page last reviewed: June 4, 2015 Page last updated: October 16, 2015 Maintained by: Regulations and Rulings Division

Accessibility • Privacy Policy • No FEAR Act • Report Fraud Contact Webmaster • Site Feedback •

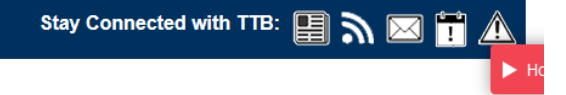

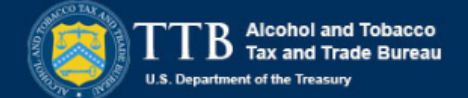

This request is in accordance with the Paperwork Reduction Act of 1995.

- Power of Attorney Information (OMB No. 1513-0014): This information collection is used by TTB to ensure that only duly authorized individuals are signing documents. The information is voluntary.

 - Personnel Questionnaire Information (OMB No. 1513-0002): The information collection is used by TTB to determine if an applicant is eligible to receive an alcohol and tobacco permit. The information is mandatory (26 U.S.C. 5712, 27 U.S.C. 204).

- Change In Bond/Consent of Surety (OMB No. 1513-0013): We use this information to determine whether a business may change its bond. We must identify changes to the business, the surety company, and the bond. The information we request is required for you to obtain a benefit and is mandatory by law (26 U.S.C. 5173, 5272, 5354, 5401, and 5711).

 Environmental Information (OMB No. 1513-0023): This information collection is used by TTB to determine if any environmental impact statement or environmental permit is necessary for the proposed operation. The information is required to obtain a benefit.

- Water Quality Considerations Information (OMB No. 1513-0023): This information collection is used by TTB to determine whether a certification from a State of multi-state authority is needed for discharge of effluent into navigable water of the U.S. This information is required to obtain a benefit.

- Signing Authority Information (OMB No. 1513-0036): This information collection is used by TTB to ensure that only duly authorized individuals are signing documents. This information is voluntary.

Basic Permit Information (OMB No. 1513-0018): The information is used to determine eligibility of the applicant to
engage in certain operations, to determine the location and extent of operations, and to determine whether the
operations will be in conformity with Federal laws and regulations. The information requested is required to obtain or
retain a benefit and is mandatory by statute (27 U.S.C. 203 and 204 (c)).

- Wine Premises Information (OMB No. 1513-0009): The information is used by TTB to determine if the applicant is eligible to receive a wine premises permit. The information is required to obtain a permit.

- Wine Bond Information (OMB No. 1513-0009): The information is used by the proprietor, or the proprietor and surety company, as a contract to ensure tax payment. The information requested is required to obtain a benefit and is mandatory by statute (26 U.S.C. 5172)

- Registration for Firearms and Ammunition Tax-Free Transactions (OMB No. 1513-0095): This information collected is used to determine the eligibility of the applicant to sell or purchase firearms and ammunition tax-free. The information requested is required to obtain a benefit and is mandatory by statute (26 U.S.C. 4222).

The estimated average burden associated with the Owner/Officer application collection of information is 2 hours, for the Winery application collection of information is 7 hours and 45 minutes or for the Wholesaler/Importer application collection of information is 4 hours and 30 minutes, per respondent or record keeper, depending on individual circumstances. The estimated average burden associated with the Registration for Firearms and Ammunition Tax-Free Transactions collection of information is 3 hours per respondent depending upon individual circumstances. Comments concerning the accuracy of this burden estimate and suggestions for reducing this burden should be addressed to the Reports Management Officer, Regulations and Rulings Division, Alcohol and Tobacco Tax and Trade Bureau, Washington, DC 20220.

An agency may not conduct or sponsor, and a person is not required to respond to a collection of information unless it displays a current, valid OMB control number.

Terms of Use | Privacy Act | Privacy Impact Assessment | Paperwork Reduction Act Notice

[END OF PONL SCREENS]